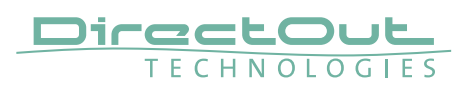

# Setup of the virtual M.1K2

The Virtual M.1K2 allows you to test all the features of the control software without the actual hardware. It runs inside a virtual machine simulating a standard PC and can be accessed by any browser on your host system, just as the 'real' device.

### Preparations

You need to install VirtualBox on your device. Download it from https://www.virtualbox.org/wiki/Downloads and follow the instructions for your system.

# **Configuring VirtualBox**

In order to be accessible by a fixed IP address, you need to set up a virtual network card in VirtualBox:

- 1. Start VirtualBox
- 2. Click on the 'Global Tools' button to open the 'Host Network Manager' panel.
- **3.** Click on 'Create' to create a new virtual network card.
- **4.** Verify that it has the IPv4 address 192.168.56.1/24 and is enabled.

| ) c      |        |                      | racle VM VirtualBox Manager           |                          | - 0 X        |
|----------|--------|----------------------|---------------------------------------|--------------------------|--------------|
| File He  | lp     |                      |                                       |                          |              |
|          | Vir    | tual Media Manager 🞇 | 🗾 Host Network Manag                  | ger 🔉 🔊<br>Machine Tools | Global Tools |
| Create   | Remove | Properties           | - IDv4 Address/Mask                   | IDus Address/Mask        | DHCD Server  |
| Name     | Ali    |                      | <ul> <li>IPV4 Address/Mask</li> </ul> | IPv6 Address/Mask        | DHCP Server  |
| vboxnet0 |        |                      | 192.168.56.1/24                       |                          | Enable       |
|          |        |                      |                                       |                          |              |
|          |        |                      |                                       |                          |              |
|          |        |                      |                                       |                          |              |
|          |        |                      |                                       |                          |              |
|          |        |                      |                                       |                          |              |
|          |        |                      |                                       |                          |              |
|          |        |                      |                                       |                          |              |

# Adding the Virtual M.1K2

Now we are ready to add the virtual machine.

- **1.** Click on 'machine tools' to get to the list of virtual machines.
- 2. Select the entry 'Add' from the 'Machine' menu
- 3. Point the file requester to the .vbox file inside the Virtual\_M1K2 folder

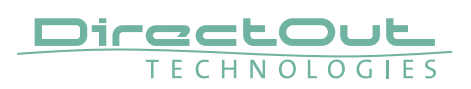

### **Running the Virtual M.1K2**

To run the virtual M.1K2, double click on its entry in the virtual machine list. A window opens and displays the boot process.

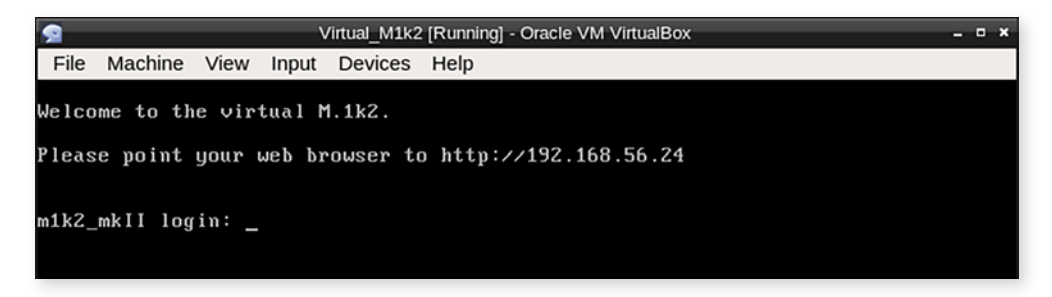

After a few seconds the text 'Welcome to the virtual M.1K2 appears'.

Please point your web browser to http://192.168.56.24.

You can now use the Virtual M.1K2:

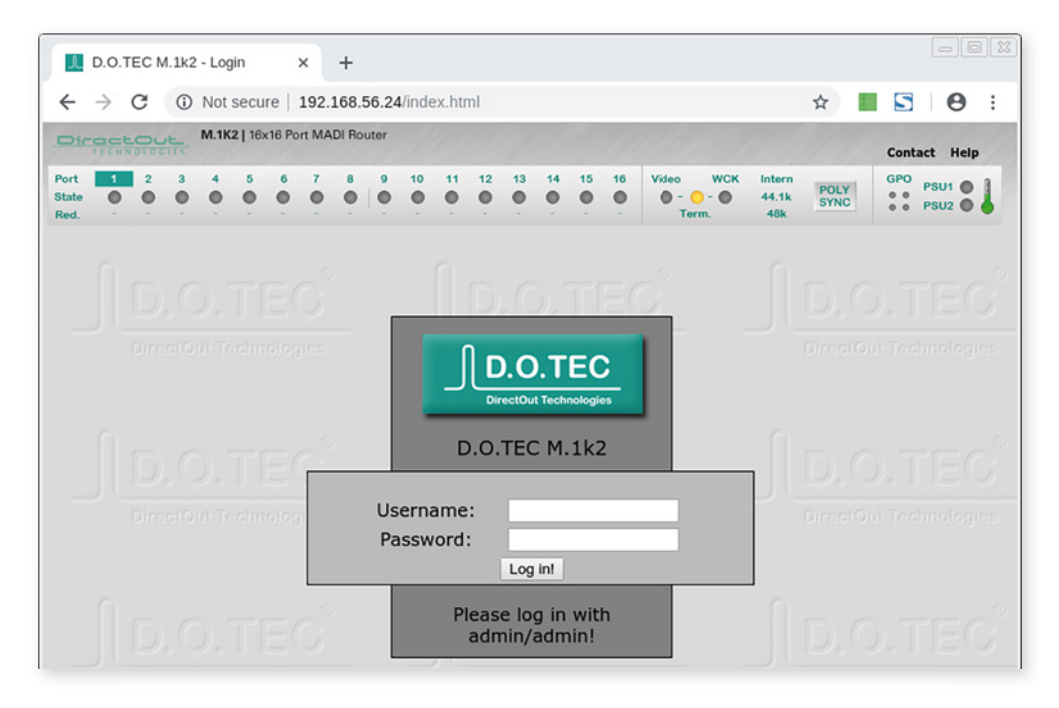

### **Stopping the Virtual M.1K2**

It is safe to shut down the virtual machine by closing the window 5 seconds after the last configuration change was performed. At that time all changes are flushed out of the caches.